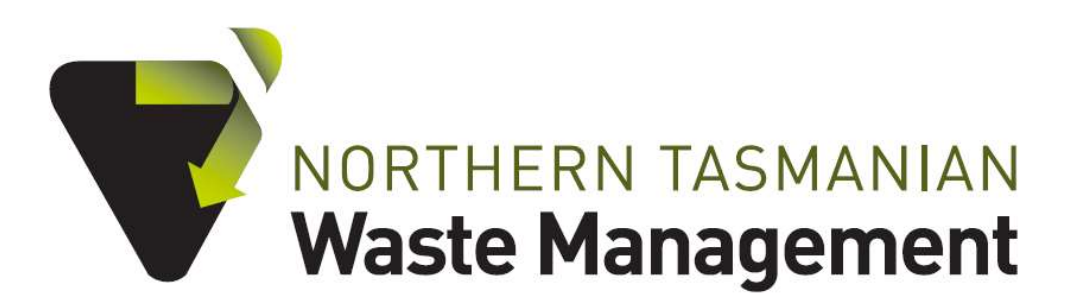

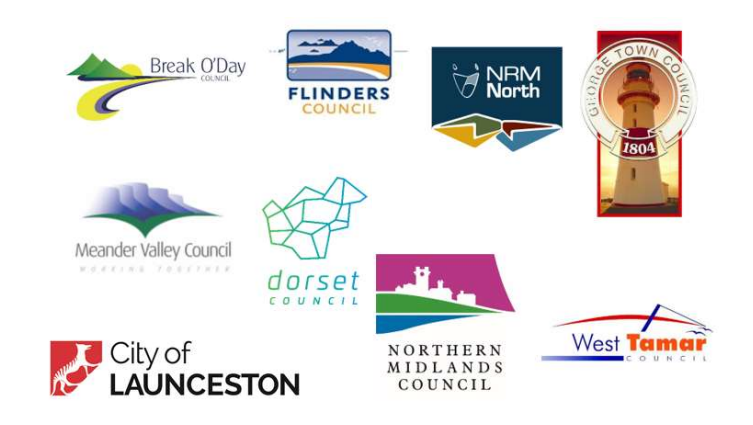

# Reth!nk Waste TASMANIA

2023-2024 Resource Recovery and Circular Economy Grants

How to Apply

#### SUPPORTED BY

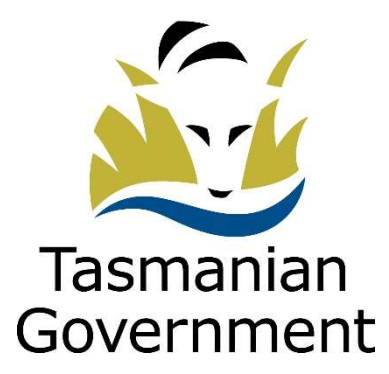

The Northern Tasmanian Waste Management Program is Supported by the Tasmanian Government

Information in this document is current as of May 2023.

While all professional care has been taken in preparing this document, the Northern Tasmanian Waste Management Program, hosted by NRM North, accepts no liability for loss or damages incurred as a result of reliance placed upon its content.

© Northern Tasmanian Waste Management Program 2023

Northern Tasmanian Waste Management Program (NTWMP) Hosted by NRM North 63-65 Cameron Street Launceston TAS 7250

T: 03 6333 7777 E: ntwmp@nrmnorth.org.au W: www.rethinkwaste.com.au

# How to apply

Before you begin, ensure you have read and understood the NTWMP Application Guidelines for the 2023-2024 Resource Recovery and Circular Economy Grants. Also, you will need to ensure you have permission from company directors or management to apply – an authorised representative from your company will need to complete the online declaration before your application can be submitted.

### Step 1 – create an account.

- a) Follow the 'Apply now' button to register a new account on the NRM North Client Portal. Enter your name, contact details, and create a password. Then click "GET STARTED". Follow the prompts to enter your email and password to login.
- b) Complete your User Profile Contact Details.
- c) Register a business account. Ensure you have your current ABN and business contact details handy. Your ABN will be automatically validated before you can proceed.

#### a)

|                                                                                                    | VIEW<br>VIEW     |             | ×              |
|----------------------------------------------------------------------------------------------------|------------------|-------------|----------------|
| and the second as                                                                                                    | LOGIN            | REGISTER    | and some state |
| and the second second                                                                                                    | First Name       |             | 1 2 7 2        |
| for the second second s | Joe              |             |                |
| The second second second                                                                                                    | Last Name        |             | 2 August       |
|                                                                                                    | Blogs            |             | -              |
| The selection of the                                                                                                    | Phone            |             |                |
| the star and the second                                                                                                    | 1234 567 891     |             |                |
|                                                                                                    | Email            |             | 1              |
| A REAL PROPERTY AND A REAL PROPERTY AND A REAL | NTWMP@nrmnorth.c | org.au      |                |
| Your password must meet these requirements:                                                                                                    | Password         |             |                |
| - At least 1 uppercase character<br>- At least 1 lowercase character                                                                                                    |                  |             | and the second |
| - At least 1 numeric character     - Between 10 and 50 characters in length     - Cannot contain your email address                                                                                                    | Confirm Password |             | Aller          |
| Cannot contain invalid special characters     Must not be weak or common or compromised                                                                                                    |                  |             | 1983           |
| A CONTRACTOR OF THE OWNER OF THE OWNER OF THE OWNER OF THE OWNER OF THE OWNER OF THE OWNER OF THE OWNER OF THE                                                                                                    |                  |             | The shirts     |
| And Andrew                                                                                                    | GET S            | TARTED      |                |
| ALL REPORT OF                                                                                                    |                  | CLE N PARTY |                |

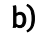

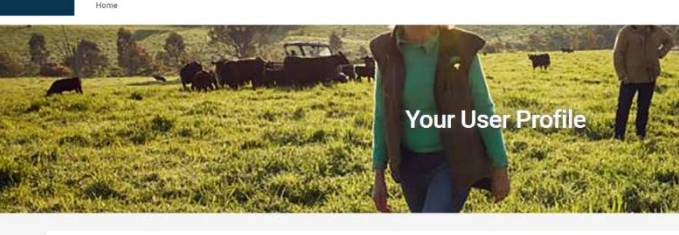

| Complete Your User Profile<br>Contact Details |  |  |  |  |  |
|-----------------------------------------------|--|--|--|--|--|
| The<br>Dr                                     |  |  |  |  |  |
| First Narrow *                                |  |  |  |  |  |

Last Name \* Blogs

Primary Email NTWMP@nrmnorth.org.au

Primary Phone Number 1234 567 891

#### c)

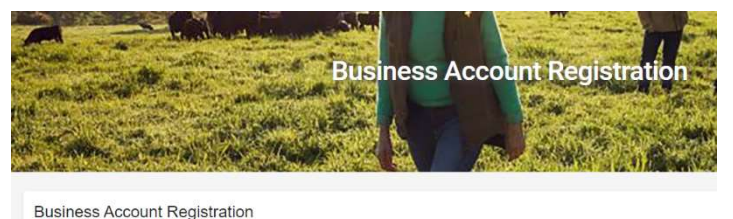

| Primary Email   |  |  |
|-----------------|--|--|
|                 |  |  |
| Secondary Email |  |  |
| Primary Phone   |  |  |
|                 |  |  |
|                 |  |  |

## Step 2 – Complete your application.

Please note, you can save your application and return to adjust or refine it as many times as you like until the due date. However, you are unable to adjust or change your application once it has been submitted. DON'T FORFGET TO USE THE SAVE BUTTON.

#### Getting started

Click 'Apply' to begin your application or '<u>View Details</u>' to read more information, then click 'Apply'.

| and and the second |                                          | Home               | Carlos - | STO A | Theresease | )<br>District : |
|--------------------|------------------------------------------|--------------------|----------|-------|------------|-----------------|
|                    | Name                                     | Opens              | Closes   |       |            |                 |
|                    | 2023-2024 Resource Recovery an<br>Grants | d Circular Economy |          |       | Apply      | View Details    |

#### Navigating the application form

You can navigate to each section of the application form using the arrows either side of the 'Save' and 'Submit' buttons. You may save your progress at any time; however, you will be unable to submit your application if all fields and questions have not been answered. The download button will generate a current pdf version of your application for you to download.

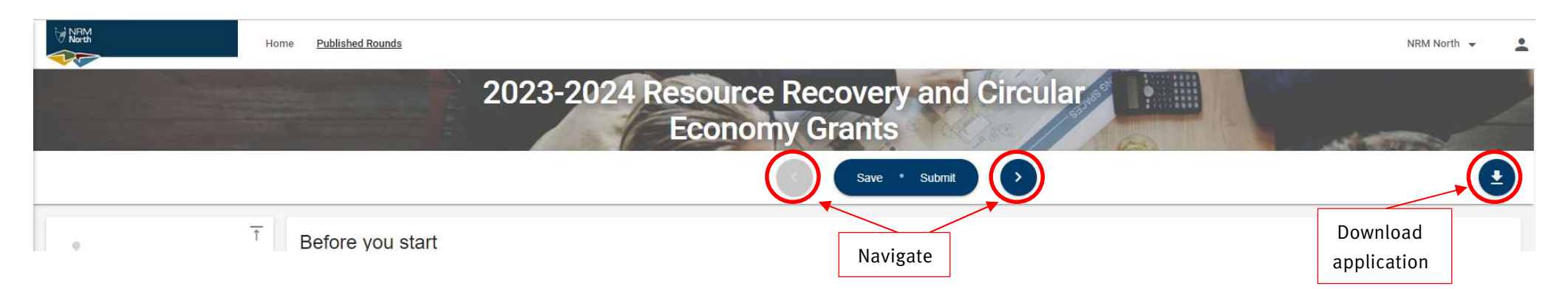

#### Before you start page

Make sure you have read the conditions on this page regarding grants offered to successful applicants, then click the next page arrow. Note, you can also navigate through the application by clicking on each section on the panel located on the left-hand side of the screen.

| NRM<br>North                                                                                                    | Home Published Rounds NR                                                                                                    | iM North 👻                   |
|----------------------------------------------------------------------------------------------------|----------------------------------------------------------------------------------------------------|------------------------------|
|                                                                                                    | 2023-2024 Resource Recovery and Circular<br>Economy Grants                                                                                                    |                              |
|                                                                                                    | Save · Submit                                                                                                    | •                            |
| <ul> <li>Before you start</li> <li>1 - Contact Information</li> <li>2 - Project Overview</li> <li>3 - Budget</li> </ul> | <ul> <li>Before you start</li> <li>This form is to be completed after reading the 2023-2024 Resource Recovery and Waste Minimisation Grants – Application Guidelines</li> <li>What are the 2023-2024 Resource Recovery and Circular Economy Grants?</li> <li>AlM: To support Northern Tasmania to increase resource recovery and decrease waste generation</li> </ul>                                                                                                    |                              |
| 4 - Declaration<br>5 - Attachments<br>More information                                                                  | The NTWMP Resource Recovery and Circular Economy Grants Program will allocate grants to eligible organisations in Northern Tasmania that are working towards decreasing the amount of waste sent to landfill through core activities and/or increasing the recovery of resources from waste that would otherwise be lost to landfill.<br>Financial support will be provided for eligible project costs associated with procuring innovative recycling infrastructure or educational materials necessary to improve waste management practices in the Northern Tasma A portion of \$145,000 is available under the 2023-2024 Resource Recovery and Circular Economy Grants program which is to be distributed between successful applicants.<br>Grant application conditions in accordance with application guidelines -<br>Grants offered to successful applicants are subject to the following conditions: | n innovative<br>Ianian area. |
|                                                                                                    | <ul> <li>Successful applicants will be required to enter into a funding agreement with NRM North as host of the NTWMP.</li> <li>All projects will be assessed by the NTWMP Independent Assessment Panel and endorsed by the Steering Committee.</li> </ul>                                                                                                    |                              |

- Funding will not be granted to projects prior to a funding agreement being signed with NRM North or before some other formal approval by the Steering Co Fundances incurred not increase the bing signed with NRM North are not aligned.

#### **Contact Information & Project Overview pages**

Complete all fields on the 'Contact Information' and 'Project Overview' pages. You will need to identify the Authorised Person (the person authorised by the applying organisation), and any other secondary program contacts.

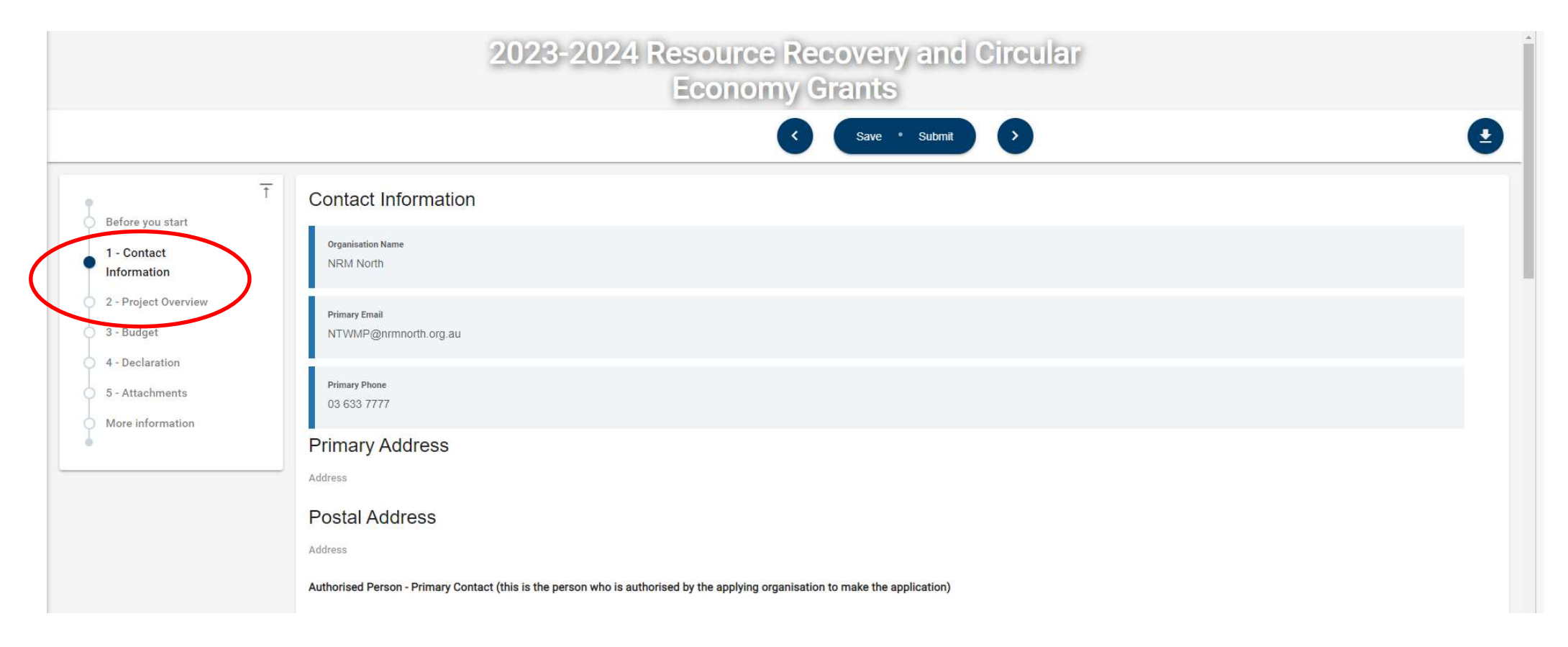

#### Budget page

Click the 'Add Row' button to enter details for each of your line items. Note, all amounts you enter should be exclusive of GST. If there is no value, enter a zero (o) into the field.

There are six (6) fields to complete for each line item in your budget. The first three fields for each line-item describe the item, total cost for the line-item, and if you have a written quote or not. All purchases or external services should be accompanied by a written quote, and dollar figures should be **exclusive of GST**.

The next three fields break down contributions to the total cost of the line item: Cash your company is contributing; In-Kind contributions (see page 11 of the 2023-24 Application Guidelines); and the funds you are requesting from the NTWMP.

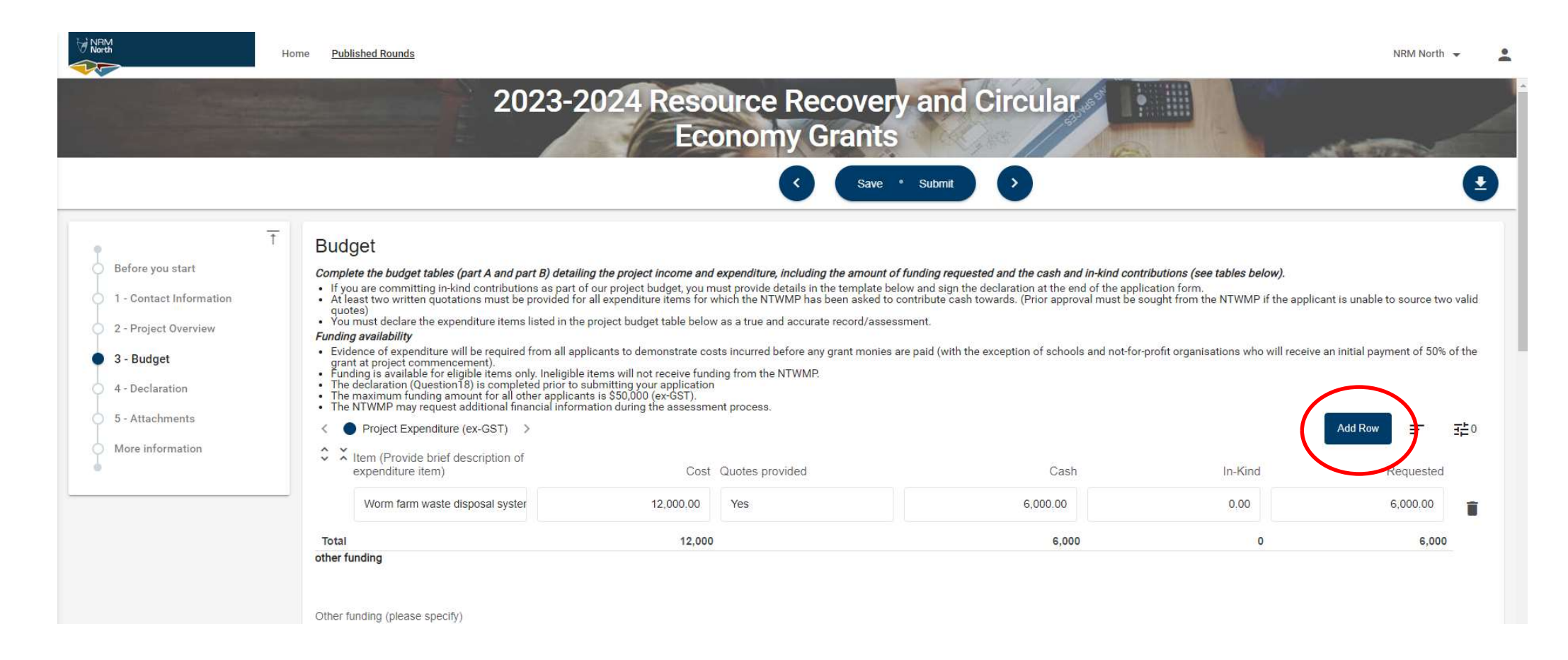

#### Budget page continued (other funding).

Once you are satisfied your project budget is completed, enter the details for the 'other funding' section directly below. You can enter up to two other funding sources for your project. If you have one, or no other funding sources, enter NA in the 'Other funding', and zero (o) in the 'Amount' field.

- a) Enter a funding source name and value for the cash contributions you have identified. This may include the direct cash contributions from your company other funding bodies.
- b) Complete the budget section, by entering the total amount of funding (cash) other than the amount you are requesting from the NTWMP.

| <br>Worm farm waste disposal syster                                   | 12,000.00 | Yes | 6,000.00 | 0.00 | 6,000.00 | Î      |
|-----------------------------------------------------------------------|-----------|-----|----------|------|----------|--------|
| Total                                                                 | 12,000    |     | 6,000    |      | 6,000    |        |
| other funding<br>Other funding (please specify)<br>Landcare Australia |           |     |          |      |          |        |
| Enter a funding source name                                           |           |     |          |      |          | 18/255 |
| Amount Other funding                                                  |           |     |          |      |          |        |
| 6, <mark>000.00</mark>                                                |           |     |          |      |          |        |
| Enter the \$ Amount for this other funding source                     |           |     |          |      |          |        |
| Other funding 2 (please specify)                                      |           |     |          |      |          |        |
| Enter the funding source name                                         |           |     |          |      |          | 2/255  |
| Amount Other funding 2                                                |           |     |          |      |          |        |
| 0.00                                                                  |           |     |          |      |          |        |
| Enter the \$ Amount for this other funding source                     |           |     |          |      |          |        |
|                                                                       |           |     |          |      |          |        |
| Total income                                                          |           |     |          |      |          |        |
| 6,000.00                                                              |           |     |          |      |          |        |

#### Budget page continued (other funding).

Complete the Insurance, Infringement notices, and Conflict of Interest sections before proceeding to the next section.

## Step 3 - Declaration, uploading attachments and submission.

#### **Declaration page**

The authorised person from your organisation should complete this section. When you check the declaration box, a popup box will appear. Ensure you have read and agree with the conditions outlined. Click 'OK' to proceed, then enter details for the authorised person.

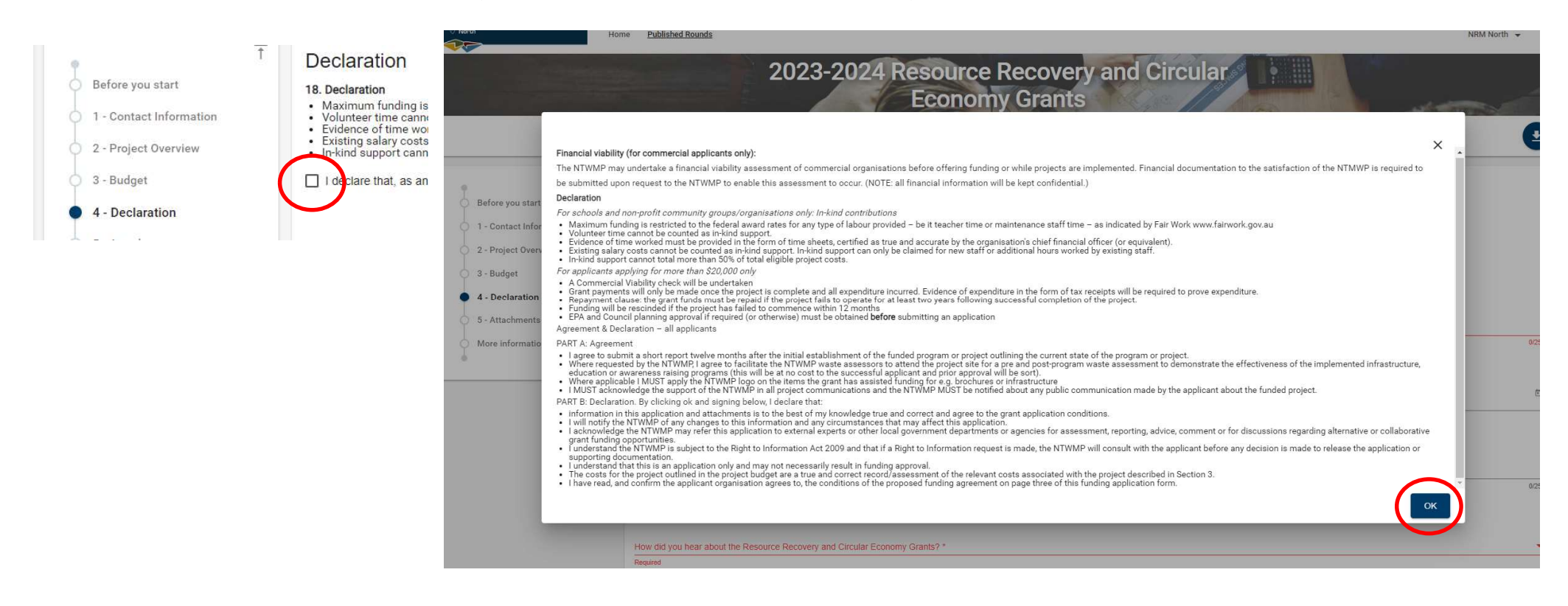

#### Attachments page

Upload all your relevant quotes, approvals and supporting documents by clicking the 'Upload' button and navigating to the document you wish to upload. You can only upload one document at a time, so you will need to repeat the process for each document you wish to upload. Once your supporting evidence has been uploaded, completed the checklist.

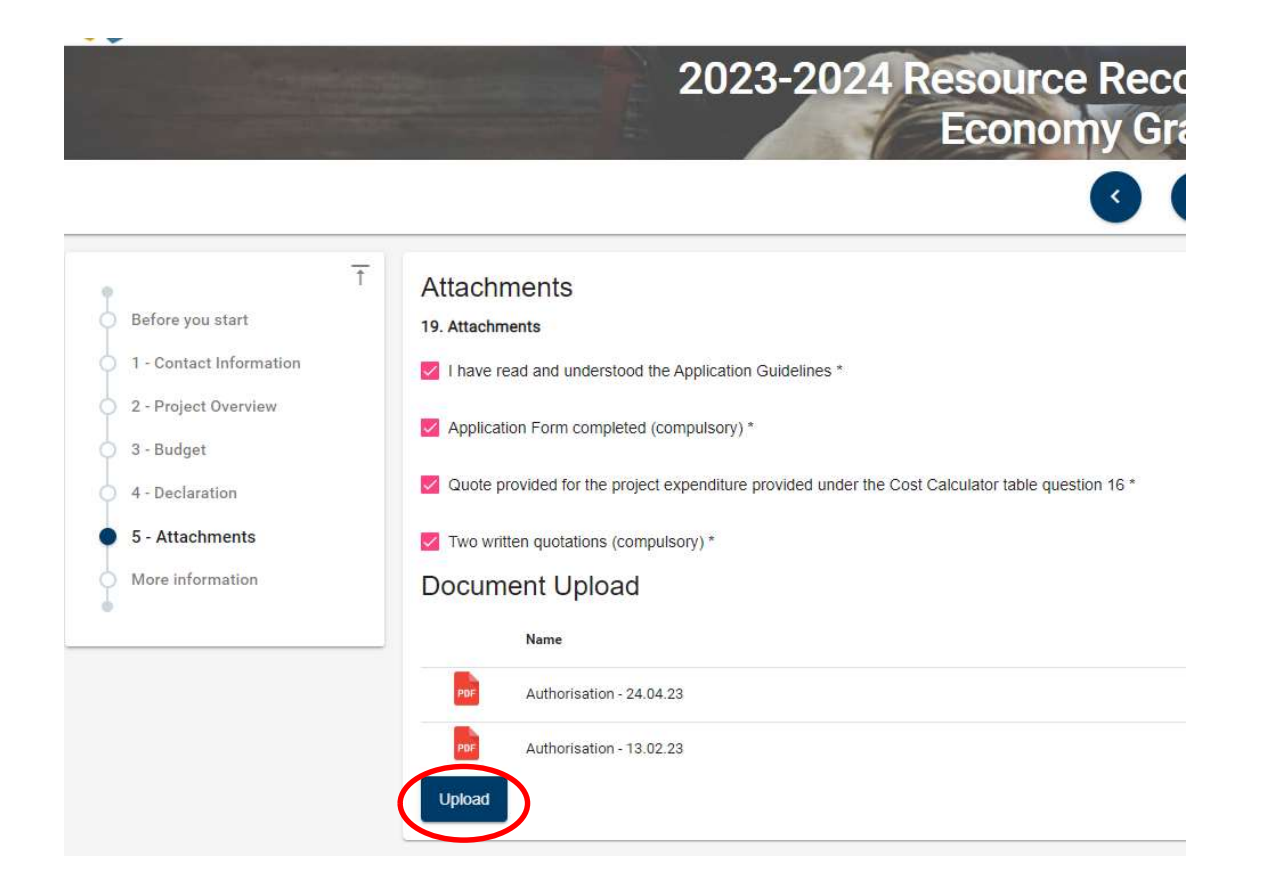

#### Attachments page

Once you are satisfied you have completed all sections and components of your application, click 'submit'.

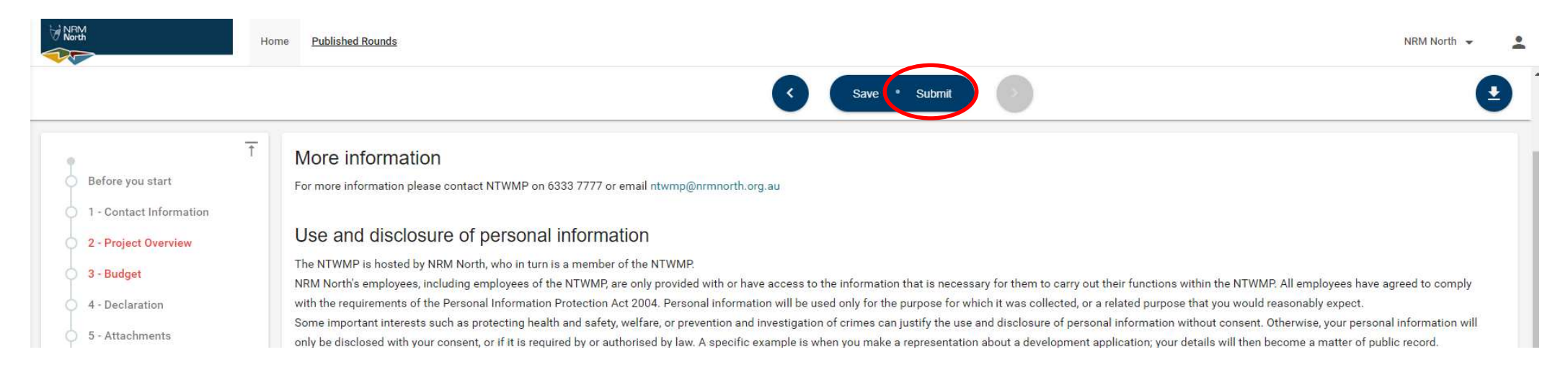

If you do not receive confirmation your application has been submitted, uncompleted sections will be highlighted in red on the navigation panel on the left of the screen. Errors will be identified in a red band at the top of each page that has been identified as having errors, ensure you have addressed these before trying again.

| NEM North             | Home Published Rour                   | Errors in this section                                                                                                    | -     |
|-----------------------|---------------------------------------|----------------------------------------------------------------------------------------------------|-------|
| T<br>Before you start | More infor                            | Name: Required     Email: Required     Telephone: Required     Name of project. Required     Name of project. Required     Project description: Required     Community benefit: Required     Community benefit: Required     Commitment: Required     Landfil diversion (0): Required     Imme to emplete: Required     Mane diversion (0): Required     Mane diversion (0): Required     Maneediversion (0): Required     Maneediversion (0): Required     Maneediversion (0): Required     Maneediversion (0): Required     Maneediversio |       |
| 2 - Project Overview  | Use and di                            | Project Overview                                                                                                    |       |
| O 3 - Budget          | The NTWMP is ho<br>NRM North's emp    | 1. Project manager details (this will be the main contact person for the project) if the same as section 1, proceed to question 3                                                                                                    |       |
| 4 - Declaration       | with the requirem                     | Nama *                                                                                                    |       |
| 5 - Attachments       | Some important i<br>only be disclosed | Required                                                                                                    | 0/255 |

# Successfully submitted application.

After you application is successfully submitted, you will be rediverted back to the 'Home' page with a notification at the bottom of the screen. Click ok.

| ← C ⊡ https://nrmnorth-cp.config-enquire.cloud/home                                                              |                                                | 1 0                          |        | A" to  | ć 🛈 🙎         |
|----------------------------------------------------------------------------------------------------|------------------------------------------------|------------------------------|--------|--------|---------------|
| NRM Home Published Rounds                                                                                        |                                                |                              |        | 1      | NRM North 👻 💄 |
| And the second second second second second second second second second second second second second second second |                                                | lome                         |        |        | KARTANICA':   |
| Upcoming Activities                                                                                              | Name                                           | Opens                        | Closes |        |               |
|                                                                                                    | 2023-2024 Resource Recovery and Circ<br>Grants | ular Economy                 |        | Apply  | View Details  |
| My Projects                                                                                                    |                                                |                              |        | Filter |               |
| PJ-0001589 A go<br>Gran                                                                                          | od Old Project (2023-2024 Resource Re<br>ts)   | ecovery and Circular Economy |        |        | ~             |
|                                                                                                    |                                                |                              |        |        |               |
|                                                                                                    |                                                |                              |        |        |               |
|                                                                                                    |                                                |                              |        |        |               |
|                                                                                                    |                                                |                              |        |        |               |
|                                                                                                    |                                                |                              |        |        |               |
|                                                                                                    |                                                |                              |        |        |               |
| Release 23.2.0                                                                                                   | NRM No Application Submit                      | ed OK ome<br>M North         |        |        |               |
|                                                                                                    |                                                |                              |        |        |               |

# More Information

For more information, please contact NRM North on 6333 7777 or email ntwmp@nrmnorth.org.au